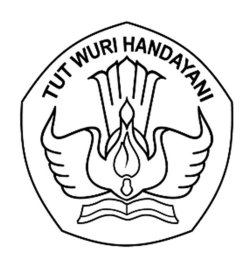

## KEMENTERIAN PENDIDIKAN, KEBUDAYAAN, RISET, DAN TEKNOLOGI LEMBAGA LAYANAN PENDIDIKAN TINGGI WILAYAH VI

Jalan Pawiyatan Luhur I/1 Bendan Dhuwur Semarang 50233 Telepon (024) 8317281, 8311521 Laman https://lldikti6.kemdikbud.go.id

Nomor : 935/LL6/KH.01.00/2022

21 Juli 2022

Lampiran : satu bendel

Perihal : Kotnrak Pendanaan Program Kreativitas Mahasiswa (PKM) 8 Bidang Tahun 2022

Yth. Pimpinan Perguruan Tinggi Swasta di Lingkungan LLDIKTI Wilayah VI Jawa Tengah (daftar terlampir)

Menindaklanjuti surat Plt. Direktur Pembelajaran dan Kemahasiswaan Direktorat Jenderal Pendidikan Tinggi nomor 2489/E2/KM.05.01/2022 tanggal 26 Mei 2022 perihal Pendanaan Program Kreativitas Mahasiswa (PKM) 8 Bidang Tahun 2022 dan surat Direktur Akademik Pendidikan Tinggi Vokasi Direktorat Jenderal Pendidikan Vokasi nomor 0739/D4/KM.05.01/2022 tanggal 10 Juni 2022 perihal Pendanaan Program Kreativitas Mahasiswa (PKM) 8 Bidang Dikti Vokasi Tahun 2022, dengan hormat kami sampaikan bahwa penyaluran dana PKM 8 Bidang Tahun 2022 melalui kontrak kerja antara LLDIKTI Wilayah VI dengan Perguruan Tinggi Swasta (PTS) peraih pendanaan.

Sehubungan dengan hal tersebut, kami mohon Saudara berkenan menyampaikan kepada Pimpinan Bidang Kemahasiswaan beserta operator perguruan tinggi untuk memproses kontrak PKM 8 Bidang Tahun 2022 paling lambat tanggal 3 Agustus 2022 melalui sistem LLDIKTI Wilayah VI pada laman <u>http://sistem-lldikti6.kemdikbud.go.id/view</u> sebagaimana panduan terlampir.

Atas perhatian dan kerjasama yang baik, kami sampaikan terima kasih.

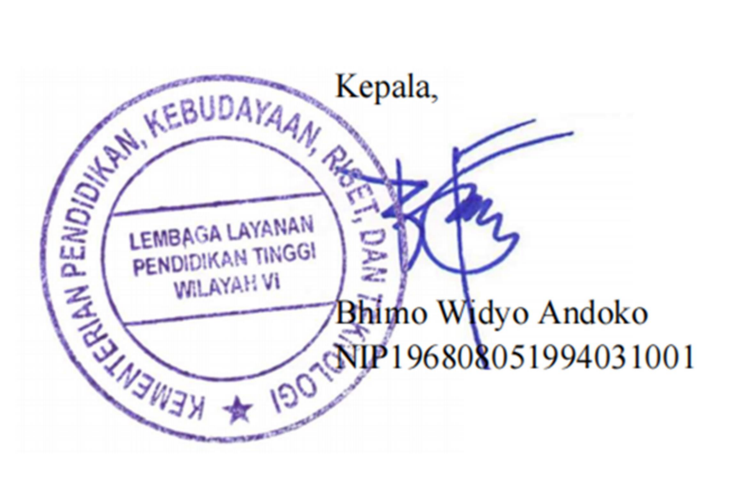

Lampiran surat Nomor : 935/LL6/KH.01.00/2022 Tanggal : 21 Juli 2022

## DAFTAR PERGURUAN TINGGI PENERIMA PENDANAAN PKM 8 BIDANG TAHUN 2022

| No. | Perguruan Tinggi                               |  |  |  |
|-----|------------------------------------------------|--|--|--|
| 1   | Universitas Wahid Hasyim                       |  |  |  |
| 2   | Universitas Veteran Bangun Nusantara           |  |  |  |
| 3   | Universitas Slamet Riyadi                      |  |  |  |
| 4   | Universitas Setia Budi Surakarta               |  |  |  |
| 5   | Universitas Semarang                           |  |  |  |
| 6   | Universitas Sains Alqur an                     |  |  |  |
| 7   | Universitas Putra Bangsa                       |  |  |  |
| 8   | Universitas PGRI Semarang                      |  |  |  |
| 9   | Universitas Peradaban                          |  |  |  |
| 10  | Universitas Pancasakti Tegal                   |  |  |  |
| 11  | Universitas Ngudi Waluyo                       |  |  |  |
| 12  | Universitas Nahdlatul Ulama Purwokerto         |  |  |  |
| 13  | Universitas Muria Kudus                        |  |  |  |
| 14  | Universitas Muhammadiyah Surakarta             |  |  |  |
| 15  | Universitas Muhammadiyah Semarang              |  |  |  |
| 16  | Universitas Muhammadiyah Purworejo             |  |  |  |
| 17  | Universitas Muhammadiyah Purwokerto            |  |  |  |
| 18  | Universitas Muhammadiyah Pekajangan Pekalongan |  |  |  |
| 19  | Universitas Muhammadiyah Magelang              |  |  |  |
| 20  | Universitas Muhammadiyah Gombong               |  |  |  |
| 21  | Universitas Ma'arif Nahdlatul Ulama Kebumen    |  |  |  |
| 22  | Universitas Kusuma Husada Surakarta            |  |  |  |
| 23  | Universitas Kristen Satya Wacana               |  |  |  |
| 24  | Universitas Katolik Soegijapranata             |  |  |  |
| 25  | Universitas Islam Sultan Agung                 |  |  |  |

| No. | Perguruan Tinggi                                                  |
|-----|-------------------------------------------------------------------|
| 26  | Universitas Islam Nahdlatul Ulama Jepara                          |
| 27  | Universitas Duta Bangsa Surakarta                                 |
| 28  | Universitas Dian Nuswantoro                                       |
| 29  | Universitas Amikom Purwokerto                                     |
| 30  | Universitas Al-Irsyad Cilacap                                     |
| 31  | Universitas Aisyiyah Surakarta                                    |
| 32  | Universitas 17 Agustus 1945 Semarang                              |
| 33  | STIKES Telogorejo Semarang                                        |
| 34  | STIKES Mitra Husada Karanganyar                                   |
| 35  | Sekolah Tinggi Ilmu Kesehatan Ngesti Waluyo                       |
| 36  | Sekolah Tinggi Ilmu Kesehatan Nasional                            |
| 37  | Sekolah Tinggi Ilmu Kesehatan Elisabeth Semarang                  |
| 38  | Sekolah Tinggi Ilmu Kesehatan Cendekia Utama                      |
| 39  | Sekolah Tinggi Ilmu Ekonomi Totalwin                              |
| 40  | Sekolah Tinggi Ilmu Ekonomi Rajawali                              |
| 41  | Institut Teknologi Telkom Purwokerto                              |
| 42  | Institut Teknologi Sains dan Kesehatan PKU Muhammadiyah Surakarta |
| 43  | Institut Teknologi dan Bisnis Semarang                            |
| 44  | Politeknik Indonusa                                               |
| 45  | Politeknik Katolik Mangunwijaya                                   |

## PANDUAN PENGISIAN E-KONTRAK PKM 8 BIDANG TAHUN 2022

- 1. Pengisian *e*-kontrak PKM 8 Bidang dilakukan melalui sistem LLDIKTI Wilayah VI pada tautan <u>https://sistem-lldikti6.kemdikbud.go.id/view/</u>
- 2. Login menggunakan akun operator perguruan tinggi
- 3. Pilih menu PKM
- 4. Pilih Data Pejabat, klik tombol tambah pejabat tahun 2022 untuk mengisikan data pejabat penandatangan kontrak dan unggah dokumen berupa SK Pengakatan Pejabat, Rekening Koran/Buku Tabungan, dan NPWP

| Data Pejabat Yang Menandatangani Kontrak PKM<br>+ Tambah Pejabat Tahun 2022 |       |                                   |      |      |
|-----------------------------------------------------------------------------|-------|-----------------------------------|------|------|
| No                                                                          | Tahun | Jabatan                           | Nama | Aksi |
| 1                                                                           | 2021  | Wakil Rektor Bidang Kemahasiswaan |      | 2    |
| 2                                                                           | 2020  | Wakil Rektor Bidang Kemahasiswaan |      |      |

5. Pilih tombol Kontrak PKM, lalu pilih tahun 2022 dan klik tombol aksi

| Rekap Ajuan | Kontrak PKM |
|-------------|-------------|
|-------------|-------------|

| No | Tahun | Jumlah Skim | Jumlah Judul | Pendanaan    |         |              | Aksi       |   |
|----|-------|-------------|--------------|--------------|---------|--------------|------------|---|
|    |       |             |              | PKM 5 Bidang | PKM GFK | PKM 8 Bidang | Total      |   |
| 1  | 2022  | 3           | 7            | 0            | 0       | 46.200.000   | 46.200.000 | 6 |
| 2  | 2021  | 4           | 5            | 39.500.000   | 0       | 0            | 39.500.000 | 6 |

Tampilan akan menjadi seperti dibawah ini, lalu klik tombol aksi

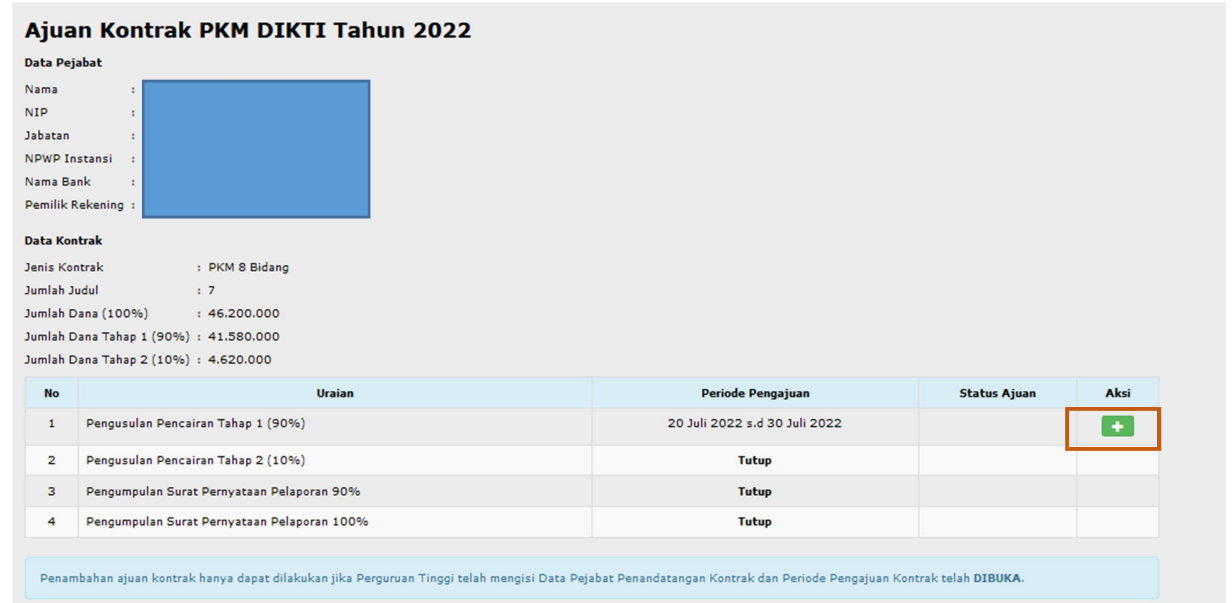

6. Setelah tombol aksi diatas diklik, akan muncul tampilan seperti dibawah ini

| Detail Ajuan Pengusulan Pencairan Tahap 1 PKM DIKTI Tahun 2022                                                                                  |                                                |                |                |           |  |  |
|----------------------------------------------------------------------------------------------------|------------------------------------------------|----------------|----------------|-----------|--|--|
| No                                                                                                    | Jenis File Kontrak                             | Hasil Validasi | File Pendukung | Aksi      |  |  |
| 1                                                                                                    | Kontrak                                        |                | ×              | ● Q ●     |  |  |
| 2                                                                                                    | BAP (Berita Acara Pembayaran) Tahap 1          |                | ×              |           |  |  |
| 3                                                                                                    | 3 Kuitansi Tahap 1                             |                | ×              |           |  |  |
| 4                                                                                                    | SPTJM (Surat Pernyataan Tanggung Jawab Mutlak) |                | ×              | <b>()</b> |  |  |
| File Pendukung yang sudah ditandatangani oleh Kepala LLDIKTI hanya muncul jika posisi ajuan sudah Selesai. File Pendukung Pejabat Penandatangan |                                                |                |                |           |  |  |
| No                                                                                                    | Uraian                                         |                | Hasil Validasi | Aksi      |  |  |
| 1                                                                                                    | Buku Rekening / Rekening Koran                 |                |                |           |  |  |
| 2                                                                                                    | NPWP                                           |                |                |           |  |  |
|                                                                                                    | SK Pengangkatan                                |                |                |           |  |  |

Tombol untuk mencetak file kontrak, BAP, Kuitansi, dan SPTJM

Tombol untuk melihat halaman keseluruhan kontrak

Tombol untuk mengunggah file

Q ]